## Anleitung zum Firmwareupdate CCU

Zum Update ist eine Internetverbindung erforderlich.

Bitte geben Sie in einem Browser die IP-Adresse der CCU ein um die Bedienungsoberfläche der CCU (WEB-UI) zu starten.

Wählen Sie den Menüpunkt Einstellungen->Systemsteuerung->Zentralenwartung. Klicken Sie jetzt auf den Button "Herunterladen" und speichern die die neue Firmware-Datei in einem beliebigem Verzeichnis auf Ihrem PC.

Klicken Sie dann auf den Button "Durchsuchen" und wählen die gerade heruntergeladene Datei aus.

Klicken Sie nun auf "Hochladen". Damit wird die Übertragung der neuen Firmware auf die CCU gestartet. Das kann 10 Minuten und länger dauern ! Bei der CCU1 wird in dieser Zeit leider keine Meldung über die Aktion oder den Fortschritt der Übertragung angezeigt. Nach Abschluss der Übertragung erscheint ein Hinweisfenster, in diesem Fenster klicken Sie dann bitte auf den Button "Installieren".

Die Firmware wird nun installiert und die CCU wird neu gestartet.

Damit ist der Updatevorgang abgeschlossen und Ihre CCU hat den aktuellsten Firmwarestand.

Die Zusatzsoftware zu homeputer CL wird über den Menüpunkt

"Einstellungen->Systemsteuerung->Zusatzsoftware"

installiert. Die Datei mit der jeweils aktuellsten Zusatzsoftware können Sie auf folgender Seite downloaden:

http://www.contronics.de/download/homeputer-studio-software.html

Bitte beachten Sie, dass es für CCU1 und CCU2 unterschiedliche Zusatzsoftware gibt.

Wir raten in regelmässigen Abständen zu prüfen ob ein neues Update zur Verfügung steht. Sollte es Probleme bei der Inbetriebnahme eines neuen Hardware-Moduls geben, prüfen Sie bitte ob ein neues Update verfügbar ist.